# Zabbix 6.0 LTS 部署说明

### 云顶云运维组

2024年1月18日

## 目录

| —` | 安装说明          | . 3 |
|----|---------------|-----|
| _` | 安装准备          | . 3 |
| 三、 | 数据库修改密码       | . 3 |
| 四、 | 创建数据库用户并授权    | .4  |
| 五、 | 配置 mysql 远程连接 | . 5 |
| 六、 | 访问Zabbix      | . 5 |

#### 一、安装说明

1、系统及版本说明: Alibaba Cloud Linux: 3.2104 LTS nginx: 1.20.1 mysql: 8.0 zabbix: 6.0 LTS

2、软件配置目录 MySQL: /etc/my.cnf Nginx: /etc/nginx Zabbix: /etc/nginx/conf.d/zabbix.conf

- 3、MySQL 说明 root 用户密码: tjyundingyun zabbix 用户密码: zabbix
- 4、Zabbix日志目录: /var/log/zabbix

#### 二、安装准备

首先准备好连接 linux 服务器的工具, 推荐用 xshell, xshell 是一个强大的安全终端模 拟软件, 它支持 SSH1, SSH2, 以及 Microsoft Windows 平台的 TELNET 协议。

#### 三、数据库修改密码

1、登录数据库:mysql -u root -p 'root 自定义密码'

[root@iZm5ell3i7xzglbzp4qjgiZ ~]# mysql -u root -p. Welcome to the MySQL monitor. Commands end with ; or \g. Your MySQL connection id is 184 Server version: 5.1.73 Source distribution Copyright (c) 2000, 2013, Oracle and/or its affiliates. All rights reserved. Oracle is a registered trademark of Oracle Corporation and/or its affiliates. Other names may be trademarks of their respective owners. Type 'help;' or '\h' for help. Type '\c' to clear the current input statement. mysql>

2、使用数据库: use mysql;

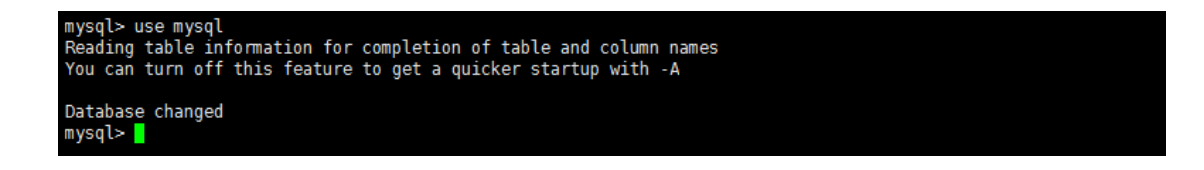

3、修改数据库密码,new\_password 是您要设置的新密码:

UPDATE user SET authentication\_string=PASSWORD('新密码') where USER='root';

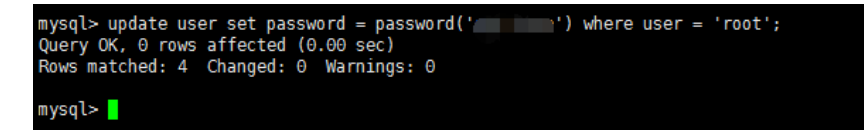

#### 4、刷新权限: flush privileges;

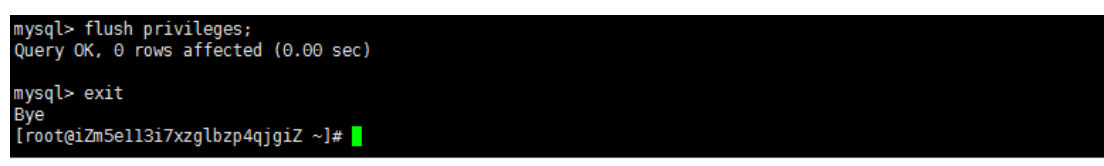

#### 四、创建数据库用户并授权

1、登录数据库:mysql -u root -p 'root 自定义密码'

[root@iZm5ell3i7xzglbzp4qjgiZ ~]# mysql -u root -p, Welcome to the MySQL monitor. Commands end with ; or \g. Your MySQL connection id is 184 Server version: 5.1.73 Source distribution Copyright (c) 2000, 2013, Oracle and/or its affiliates. All rights reserved. Oracle is a registered trademark of Oracle Corporation and/or its affiliates. Other names may be trademarks of their respective owners. Type 'help;' or '\h' for help. Type '\c' to clear the current input statement. mysql>

2、创建用户 mysql 并授权,

| ······································                                                                              |
|----------------------------------------------------------------------------------------------------|
| grant all privileges on *.* to ' <mark>用户名</mark> '@'%' identified by ' <mark>用户名密码</mark> ';                       |
| grant all privileges on *.* to ' <mark>用户名</mark> '@'localhost' identified by ' <mark>用户名密码</mark> ';               |
| mysql> grant all privileges on *.* to 'mysql'@'%' identified by '';<br>Query ΟΚ, Θ rows affected (Θ.ΘΟ sec)         |
| mysql> grant all privileges on *.* to 'mysql'@'localhost' identified by '';<br>Query OK, 0 rows affected (0.00 sec) |
| mysql>                                                                                                    |
|                                                                                                    |
|                                                                                                    |

3、刷新权限: flush privileges;

mysql> flush privileges; Query OK, 0 rows affected (0.00 sec) mysql> exit Bye [root@iZm5ell3i7xzglbzp4qjgiZ ~]#

#### 五、配置 mysql 远程连接

1、配置完成之后,很多用户反映通过 root 用户不能远程登陆数据库,是因为我们没有为 root 用户设置远程连接的权限,参考创建数据库用户并授权进行配置,将用户名更改为 root, 用户名密码设置为 root 用户的密码配置权限即可远程登陆

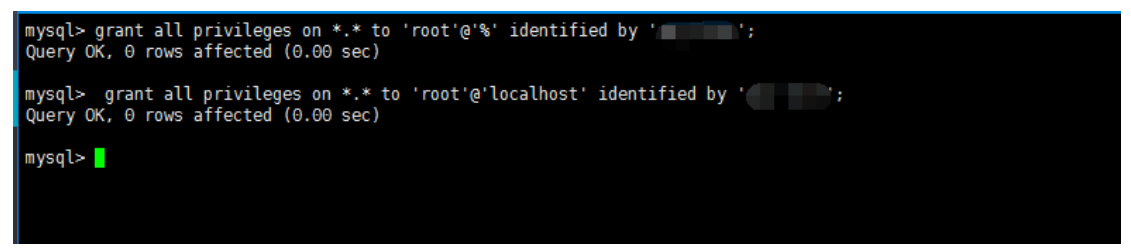

### 六、访问Zabbix

1、通过 Web 浏览器,使用服务器IP和8080端口访问Zabbix进行配置,例如:http://1.2.3.4:8080 (需要在阿里云控制台的ECS安全组中,添加规则允许对应端口的Web访问)

默认账号: Admin

默认密码: zabbix

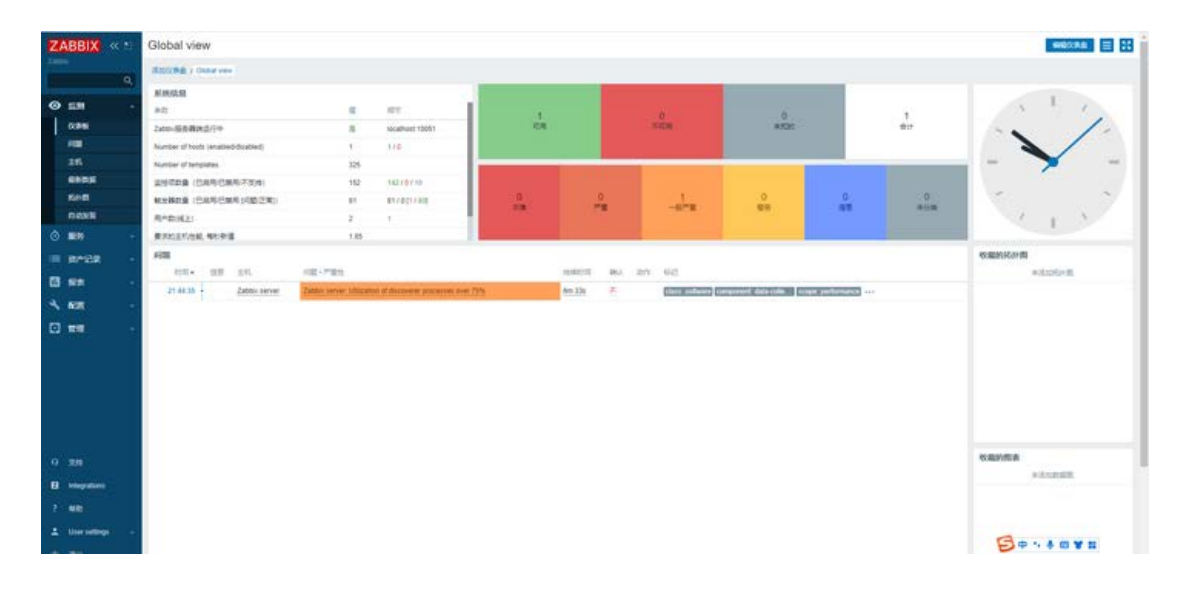